## SAMSUNG TECHWIN

# **High Resolution 37x Zoom Camera**

Quick Set-up Guide

SCZ-3370

SAMSUNG

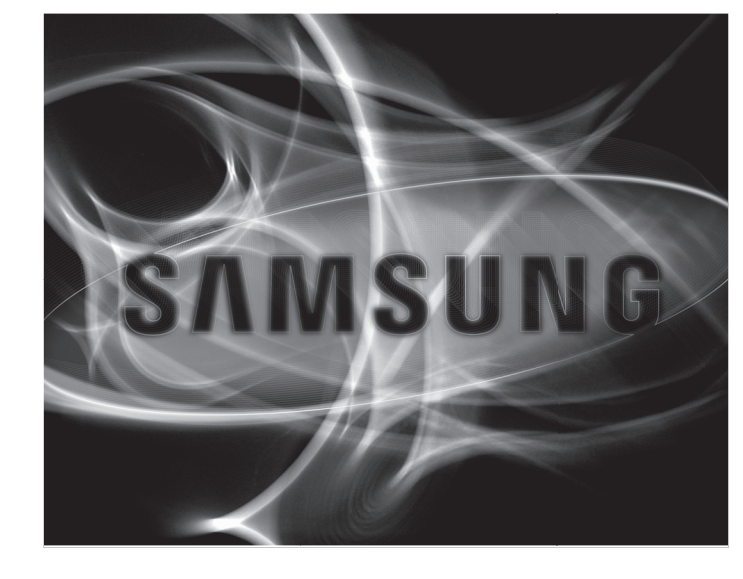

SALES NETWORK

SAMSUNG TECHWIN CO., LTD. Samsungtechwin R&D Center, 701, Sampyeong-dong, Bundang-gu, Seongnam-si, Gyeonggi-do, Korea, 463-400 TEL: +82-70-7147-8740-60, FAX: +82-31-8018-3745 SAMSUNG TECHWIN AMERICA Inc. 1480 Charles Willard St, Carson, CA 90746, UNITED STATES Toll Free : +1-877-213-1222, FAX : +1-310-632-2195 www.samsungcctvusa.com

P No · 76806131701A

EXIT

SAMSUNG TECHWIN SAMSUNG

www.samsungtechwin.com www.samsungsecurity.com

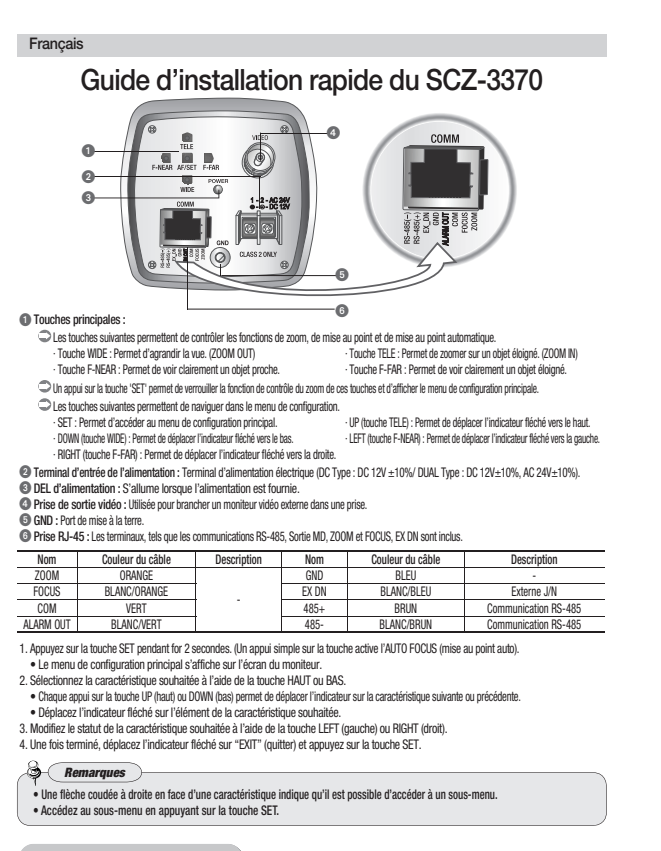

|   | CONFIG PRIN   | CIPALE   |               |                                                                                                    |
|---|---------------|----------|---------------|----------------------------------------------------------------------------------------------------|
| ) | SSDR          | MARCHE   | -+            | MARCHE / ARRET                                                                                      |
|   | BAL BLC       | ATW      | $\rightarrow$ | ATW / MANUAL / AWC → SET / EXTER / INTER                                                            |
|   | CONTRE-JOUR   | ARRET    | $\rightarrow$ | ARRET / BLC / HLC / WDR                                                                             |
|   | INTELLIG.     | ARRET    | $\rightarrow$ | ARRET / MARCHE                                                                                      |
|   | MISE AU POINT | <b>4</b> | -             | MODE / TIRAGE OPTIQ / VITESSE ZOOM / D-ZOOM /<br>INIT POS ZOOM / PREREG UTIL / INIT OBJECT / RETOUR |
|   | SPECTAL       |          | 7             | LUMINOSITE / IRIS / SHUTTER / AGC / SSNR3 / SENS-UP / RETOU                                         |
|   | SPECIAL       |          | ٦.            | VPS / MASQUAGE / JOUR/NUIT / DIS / SYNC / REG COMM / RE                                             |

QUITTER

## English SCZ-3370 Quick Set-up Guide

|                                                                                                    |                                                                                                    |                                                                                    |                                   |                                        | COMM<br>In Distance<br>Communication<br>Communication | too too                                    |
|----------------------------------------------------------------------------------------------------|----------------------------------------------------------------------------------------------------|------------------------------------------------------------------------------------|-----------------------------------|----------------------------------------|----------------------------------------------------------------------------------------------------|--------------------------------------------|
|                                                                                                    |                                                                                                    |                                                                                    |                                   |                                        | 0                                                                                                    |                                            |
| Key Butto     Callen                                                                                                    | 15 :<br>ion huttono control more forme i                                                                                                    |                                                                                    |                                   | ,                                      | 9                                                                                                    |                                            |
| - WD                                                                                                    | ing duttoris control 20011, locus a                                                                                                    | IN AUD ICCUS IUI                                                                   | ICUUIIS.                          |                                        | TTI F kullen - To aloos is as                                                                                                    | a far abiant (700M IN)                     |
| • WID                                                                                                    | E DUUUTI : TO WIDET DIE VIEW. (ZU<br>CAD kulter : To see o rever shied                                                                                                    | UM UU1)                                                                            |                                   |                                        | TELE DUUDIT: TO CLOSE IT OF     TO CLOSE IT OF                                                                                                    | na nar object. (ZDUM IN)<br>skisst slosski |
| •1•N                                                                                                    | SAK DUTTON : 10 See a near object                                                                                                    | cieany.                                                                            | of the owned                      | . h. Hone and an                       | F-HAH DUTION : 10 See a tar                                                                                                    | object cleany.                             |
| OMin                                                                                                    | ig uie SET bullon locks tie 200                                                                                                    | n control luncuon                                                                  | I OI UIRSE                        | e duttoris and pro                     | mpis die main selup menu.                                                                                                    |                                            |
| - NEITS                                                                                                    | eup menu can de navigated usi<br>. To coccoso the mein ectus men                                                                                                    | ig triese buttoris.<br>'                                                           |                                   |                                        | • LID /TELE hutton) - To moun                                                                                                    | the errow indicator to up                  |
| * JEI<br>• DOI                                                                                                    | . TO ducess the main setup men<br>(M (MIDE butter)) . To move the e                                                                                                    | J.<br>mau indicator to a                                                           | down.                             |                                        | UF (TELE DUUUII) . TO HOVE     I EET (E NEAD button) : To r                                                                                                    | uie di uw illuidui iu up.                  |
| • DUV                                                                                                    | IN (WIDE DUUUII) . TO INDVE UIE a                                                                                                    | row indicator to                                                                   | dUWII.<br>right                   |                                        | • LEFT (F*WEAR DUUDII) . 101                                                                                                    | HOVE THE GLOW HIGH ADD TO THEIL            |
| <ul> <li>Power Inp</li> <li>Power LEI</li> <li>Video Out</li> <li>GND : Earti</li> <li>RJ-45 JAC</li> </ul>                                                                                                    | ut Terminal : Power supply to<br>D : Illuminates when power is<br>pout Jack : Used to connect an e<br>n-grounding terminal for external<br>X : Terminals, such as RS-485 ( | erminal (DC Typ<br>supplied.<br>xternal video mon<br>devices.<br>communications, l | e : DC 1<br>itor in ja<br>MD OUT, | 12V ±10%/ DU/<br>ck.<br>, 200M and FOC | AL Type : DC 12V±10%, AC 24<br>JS, EX_DN are included.                                                                                                    | ₩±10%).                                    |
| Nama                                                                                                    | Cable color                                                                                                    | Descriptio                                                                         | 00                                | Nama                                   | Cable color                                                                                                    | Description                                |
| 700M                                                                                                    | ODANCE                                                                                                    | Descriptio                                                                         |                                   | CND                                    | CADIE CUIUI<br>RI LIE                                                                                                    | Description                                |
| EUCLIS                                                                                                    | WHITE/ODANCE                                                                                                    | ł                                                                                  | +                                 | EX DN                                  | ULUC<br>WHITE/DI LIE                                                                                                    | -<br>External D/N                          |
| COM                                                                                                    | ODEEN                                                                                                    | - +                                                                                | +                                 | ANDE -                                 | DOWN                                                                                                    | DC 495 communication                       |
| ALADM OUT                                                                                                    | WUITE/ODEEN                                                                                                    | +                                                                                  | -                                 | 40J+<br>40E                            | WUITE (DDOWN                                                                                                    | R3-403 CONTINUITICATION                    |
| ALANNI UUT                                                                                                    | WHITE/GREEN                                                                                                    |                                                                                    |                                   | 400-                                   | WHITE/DRUWN                                                                                                    | N3~403 CUIIIIIIUIIICAUUII                  |
| 1. Press the SET button th? 2 seconds. (Short-pressing the button activates the AUTO FOCUS).  • Main setup menu is displayed on the monitor screen.  2. Select the desired feature using the UP or DOWN button.  • Cach pressing of the UP or DOWN button moves the indicator to the next or previous feature. • Wove the arrow indicator to the desired feature tem. 3. Orange the status of the selected feature using the LET or RIGHT button. 4. When completed, move the arrow indicator to the SUT and press the SET button.  • Each terms marked with a right angled arrow have an accessible submenu. • Access the submenu by pressing the SET button. |                                                                                                    |                                                                                    |                                   |                                        |                                                                                                    |                                            |
| _                                                                                                    |                                                                                                    |                                                                                    |                                   |                                        |                                                                                                    |                                            |
|                                                                                                    | MAIN SETUP                                                                                                    |                                                                                    |                                   |                                        |                                                                                                    |                                            |
| ► SSDR                                                                                                    | ON                                                                                                    |                                                                                    | ON/0                              | OFF                                    |                                                                                                    |                                            |
| WHIT                                                                                                    | E BAL A                                                                                                    | TW -                                                                               | ATW /                             | MANUAL / AV                            | VC→SET / OUTDOOR / IND                                                                                                    | OOR                                        |
| BACK                                                                                                    | LIGHT O                                                                                                    | FF -                                                                               | OFF /                             |                                        |                                                                                                    | 0011                                       |
| INTE                                                                                                    | LLIGENCE 0                                                                                                    | FF -                                                                               | OFF /                             | ON                                     |                                                                                                    |                                            |
| FOCH                                                                                                    | S.                                                                                                    | 2                                                                                  | MOD                               | 7001170                                |                                                                                                    | 00M / 700M DOG INIT                        |
| EXPO                                                                                                    | SURE                                                                                                    | _                                                                                  | / USE                             | R PRESET / L                           | ENS INIT / RETURN                                                                                                    | 00m / 200m P05 INIT                        |
| SPEC                                                                                                    | IAL                                                                                                    |                                                                                    | BRIGH                             | HTNESS / IRIS                          | / SHUTTER / AGC / SSNF                                                                                                    | 3 / SENS-UP / RETURN                       |
| RESE                                                                                                    | т                                                                                                    |                                                                                    | VPS                               | PRIVACY                                | / DAY/NIGHT / DIS / S                                                                                                    | YNC / COMM AD.I/                           |
| EXIT                                                                                                    |                                                                                                    |                                                                                    | IMAG                              | E ADJ / DI                             | SPLAY / RETURN                                                                                                    |                                            |

SCZ-3370 Anleitung zur Schnelleinrichtung

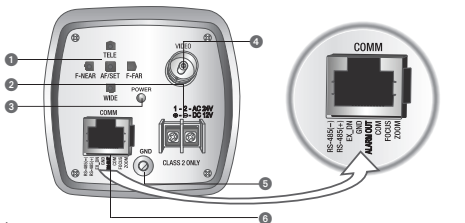

#### G Stor

Deutsch

errasein : Im Folgenden werden Bedienung und Funktion der Steuertasten "Zoom", "Fokus" und "Autorokus" beschrieben. • WDE-Taste : Hiermit wird der Blickwinkel erweitert. (200M OVT) • FFNEAR-Taste : Lässt ein nahes Objekt klarer erscheinen. • F-FAR-Taste : Lässt ein entferntes Objekt klarer erscheinen. Im Fol Proter sast - Lass ein names uppen kann ei schement.
 Durch Drück wird er Taste SET wird die Zoomsteuerfunktion dieser Tasten arretiert und das Haupteinrichtungsmenü aufgerufen.
 Mit diesen Tasten kann man im Haupteinrichtungsmenü navigieren.

Mit ütesen i tasteti kallin itan ilin raupterinitziumitgistretu targieren. - SET : Auf das kupterinichtungsmenü zugreifen. - ABWÄATS (WIDE-Taste) : Pfeilanzeiger nach oben bewegen. - LINKS (F-NEAR-Taste) : Pfeilanzeiger nach links bewegen. RECHTS (F-FAR-Taste) - Pielianzeiger nach rechts bewegen.
 Stromeingang : Anschluss für Stromkabel (DC Type : DC 12V ± 10%/ DUAL Type : DC 12V± 10%, AC 24V± 10%).
 Strom-LED : Leuchtet auf, wenn des Gerät mit Strom versorgt wird.

WEISS/BLAU BRAUN

WFISS/BBAUN

Externe D/N

RS-485-Kommunikation

RS-485-Kommunikatio

O Videoausgang : Für den Anschluss eines externen Videomonitors

GND : Dies ist ein Endungsanschluss.
 GNJ - Ste Ste ein Endungsanschluss.
 An diesen Anschluss können Kabel für die RS-485-Kommunikation, für MD OUT, 200M und FOKUS und für KD N angeschlossen werden.

# Name Kabelfarbe Beschreibung Name Kabelfarbe ZODM ORANGE GND BLAU FOCUS WESS/ORANGE EX.DN WESS/BLAU Beschreibung

FOCUS WEISS/ORANGE COM GRÜN

485+ 485-COM GRÜN ALARM OUT WEISS/GRÜN

 ALAM OUT
 WESSGRNUN
 485 WESSGRNUN
 RS

 1. Taste SET 2 Sekunden lang gedrückt halten. (Mit einfachem Drücken der Taste wird der AUTOFOKUS aktiviert.)
 • Auf den Möniter sercheint dazu des Hauptment.
 2. Mit den Tasten AUF und AB die gewünschte Funktion auswählen.
 • Mit gehem Drücken der Tasten AUF und AB die gewünschte Funktion auswählen.
 • Mit gehem Drücken der Tasten AUF oder AB wird der Zeiger zur nächsten oder zur vorherigen Funktion bewegt.
 • Den Pfelanzeiger zum gewünschnet Funktion Funktion
 • Mit gehem Drücken der Tasten AUF oder AB wird der Zeiger zur nächsten oder zur vorherigen Funktion bewegt.
 • Den Pfelanzeiger zum gewünschnet Funktion Funktion
 • Mit gehem Drücken der Tasten AUF oder AB wird der Zeiger zur nächsten oder zur vorherigen Funktion bewegt.
 • Den Pfelanzeiger zum gewünschnet Funktion Funktion
 • Mit gehem Drücken der Tasten AUF oder AB wird der Taste LINKS oder RECHTS ändern.
 • Dam Status der gewählten Funktion mit der Taste LINKS oder RECHTS ändern.

 • Dam bei heitziger auf "Ebit" bewegen und die Taste SET drücken.
 • Que texture Setter Setem Setem Sete

& Hinweise

Funktionen mit einem rechteckigen Pfeil besitzen ein aufrufbares Untermenü.
Durch Drücken der Taste SET auf das Untermenü zugreifen.

| EINST | HAUPTMENÜ |
|-------|-----------|
|       |           |

| SDR                                               | EIN₄ |               | EIN / AUS                                                                                                    |
|---------------------------------------------------|------|---------------|----------------------------------------------------------------------------------------------------|
| EIßAB                                             | ATW  | $\rightarrow$ | ATW / MANUELL / AWC→SET / AUBEN / INNEN                                                                                                    |
| EGENLICHT                                         | AUS  | $\rightarrow$ | AUS / BLC / HLC/ WDR                                                                                                    |
| NTELLIGENCE                                       | AUS  | $\rightarrow$ | AUS / EIN                                                                                                    |
| DKUS <sub>4</sub> _]<br>ELICHTUNG <sub>4</sub> _] |      | →<br>ጌ        | MODUS / ZOOM TRACK / GESCHW ZOOM / D-ZOOM / INIT<br>POS ZOOM / VOREINST BEN / INIT OBJEKTIV / ZURÜCK<br>HELLIGKEIT / IRIS / SHUTTER / AGC / SSNR3 / SENS-UP / ZURÜCK |
| JCKS                                              |      | 7             | VPS / PRIVAT / TAG/NACHT / DIS / SYNC / EINST KOMM /<br>BILDEINST / ANZEIGEN / ZURÜCK                                                                                |
| EENDEN                                            |      |               |                                                                                                    |

# SCZ-3370 - Guida rapida all'installazione

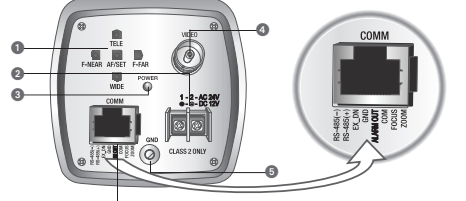

| EX.455<br>EX.455<br>EX |  |
|----------------------------------------------------------------------------------------------------|--|

- unrauca. TELE : Avvicina a un oggetto lontano. (200M IN) F-FAR : Per vedere chiaramente un oggetto lontano il menu principale di impostazione.
- ALTO (tasto TELE) : Sposta la freccia verso l'alto.
   SINISTRA (tasto F-NEAR) : Sposta la freccia verso si
- Terminale alimentazione in entrata : Terminale alimentazione (DC Type : DC 12V ±10%/ DUAL Type : DC 12V±10%, AC 24V±10%).
   LED indicatore di accensione : Si Ilumina quando falimentazione è attivata.
   Jack video in usotta : De ollegare au njack monitor video esterno.
   GOHD : totata ina porto di editorente a

GND : Questa è una porta di collegamento a massa.
 Insche J. 45 - Inschering forma RS-495, MD (UIT 700M e EQCUS, EX DI

| Jack 110-40.1 |                   | 00, MD 001, 200M C | 10003, DA DIN. |             |                      |
|---------------|-------------------|--------------------|----------------|-------------|----------------------|
| Nome          | Colore cavo       | Descrizione        | Nome           | Colore cavo | Descrizione          |
| ZOOM          | ARANCIONE         |                    | GND            | BLU         | -                    |
| FOCUS         | BIANCO/ ARANCIONE |                    | EX DN          | BIANCO/BLU  | External D/N         |
| COM           | VERDE             | -                  | 485+           | MARBONE     | Comunicazione BS-485 |

ALARM OUT BIANCO/VERDE 485- BIANCO/MARRONE Comunicazione RS-485 L'entrere l'actor l'occ l'actor l'actor l

👌 Notes —

Le funzioni con una freccia ad angolo retto comprendono un sottomenu.
 Premere SET per accedere ai sottomenu.

#### CONFIG PRINCIPALE ON₄ → ON/OFF ▶ SSDR BIL BIANCO CONTROLUCI INTELL.

FOUCO4

EXPOSIZION

SPECIALE

REIMPOSTA

ESCITA

| ATW | $\rightarrow$     | ATW / MANUALE / AWC→SET / ESTERNO / INTERNO                                                      |
|-----|-------------------|--------------------------------------------------------------------------------------------------|
| OFF | $\rightarrow$     | OFF/BLC/HLC/WDR                                                                                  |
| OFF | $\rightarrow$     | OFF/ON                                                                                           |
|     |                   | MODO / ALLIN ZOOM / VEL ZOOM / D-ZOOM / INIZ POS ZOOM /<br>PREIMP UTENTE / INIZ OBJETT / RITORNO |
|     | 7                 | VPS/PRIVACY / GIORNO/NOTTE / DIS / SYNC / REG COM /<br>PEG INMAGINE / MOSTA / PITONNO            |
|     |                   | REG IMIMAGINE / MOSTRA / RITORINO                                                                |
|     | ATW<br>OFF<br>OFF | ATW $\rightarrow$<br>OFF $\rightarrow$<br>OFF $\rightarrow$                                      |

Guía Rápida para la Configuración del SCZ-3370

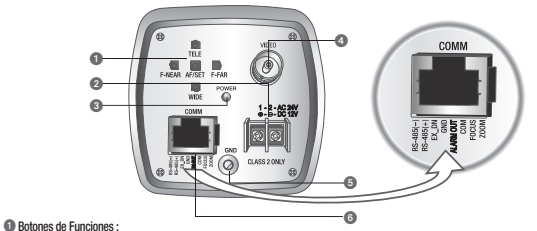

Los siguientes botones controlan las funciones de zoom, enfoque y autoenfoque

Español

 botón WIDE : Para ampliar la imagen. (ZOOM OUT)
 botón F-NEAR : Para ver un objeto cercano con claridad. botón TELE : Para acercar un objeto distante. (ZOOM IN)
 botón F-FAR : Para ver un objeto lejano con claridad.

Al presionar el botón 'SET' se bloquea la función control de zoom de estos botones y se muestra el menú Configuración Principal.

A presidural en doutin 3c 11 se doupera en inician do escontre de sus doutes y se micesa en inicia Comparadon Frincipal.
 Cos siguientes botones se usan para navegar por el menú Configuración Principal
 Cost escontre accester al menú Configuración Principal
 Cost escontre accester al menú Configuración Principal
 Cost escontre accester al menú Configuración Principal
 Cost escontre accester al menú Configuración Principal
 Cost escontre accester al menú Configuración Principal
 Cost escontre accester al menú Configuración Principal
 Cost escontre accester al menú Configuración Principal
 Cost escontre accester al menú Configuración Principal
 Cost escontre accester al menú Configuración Principal
 Cost escontre accester al menú Configuración Principal
 Cost escontre accester al menú Configuración Principal
 Cost escontre accester al menú Configuración Principal
 Cost escontre accester al menú Configuración Principal
 Cost escontre accester al menú Configuración Principal
 Cost escontre accester al menú Configuración Principal
 Cost escontre accester al menú Configuración Principal
 Cost escontre accester al menú Configuración Principal
 Cost escontre accester al menú Configuración Principal
 Cost escontre accester al menú Configuración Principal
 Cost escontre accester al menú Configuración Principal
 Cost escontre accester al menú Configuración Principal
 Cost escontre accester al menú Configuración Principal
 Cost escontre accester al menú Configuración Principal
 Cost escontre accester al menú Configuración Principal
 Cost escontre accester al menú Configuración Principal
 Cost escontre accester al menú Configuración Principal
 Cost escontre accester al menú Configuración Principal
 Cost escontre accester al menú Configuración Principal
 Cost escontre accester al menú Configuración Principal
 Cost escontre accester al menú Configuración Principal
 Cost escontre accester al menú Configuración Principal
 Cos

ABUQ (boton WLG): Nueve la flecha indicaton tacia dagio.
 UQUERDA (boton F-KR): Nueve la flecha indicadon tacia dagio.
 DERECHA (boton F-KR): Nueve la flecha indicadon tacia da derecha.
 Terminal de Entrada de Alimentación: Terminal de entrada de alimentación (DC Type : DC 12/±10%/ DUAL Type : DC 12/±10%, AC 24/±10%).
 UED de Alimentación: Se enciende cuando recibe energia.
 Concetor de Salida de Video : Para concetar un monitor de video ederno.
 Concetor de Salida de Video : Para concetar un monitor de video ederno.
 Concotor RJ-45 : Terminales, incluyendo comunicaciones RS-465, MD OUT, ZOM y FOCO, EX DN.

| Nombre    | Color del Cable | Descripción | Nombre | Color del Cable | Descripción         |
|-----------|-----------------|-------------|--------|-----------------|---------------------|
| ZOOM      | NARANJA         |             | GND    | AZUL            | -                   |
| FOCUS     | BLANCO/NARANJA  |             | EX DN  | BLANCO/AZUL     | D/N Externo         |
| COM       | VERDE           | -           | 485+   | MARRÓN          | Comunicación RS-485 |
| ALARM OUT | BLANCO/VERDE    |             | 485-   | BLANCO/MARRÓN   | Comunicación RS-485 |

Mantenga presionado el botión SET durante 2 segundos. (Un sólo pulso del botión activa el AUTOENFOQUE)
 Apareze el menú Configuración Principal en la gantalía del monitor.
 Seleccióne la función deseada utilizando el botión ARRIA o ABAUO.
 e dada vez que presione el botión ARRIBA o ABAUO.

· Desplace la flecha indicadora al elemento deseado.

Despace la field a fillidador al elemento deseauo.
 Cambie el estado de la función seleccionada utilizando el botón IZQUIERDA o DERECHA.
 Cuando haya finalizado, desplace la flecha indicadora a "SALIR" y luego presione el botón SET.

S Notas

Česky

Las funciones marcadas con una flecha en ángulo recto tienen un submenú.
 Para acceder al submenú, presione el botón SET.

| CONFIG    | PRINCIPAL |               |                                                                                                  |
|-----------|-----------|---------------|--------------------------------------------------------------------------------------------------|
| SSDR      | on∢       | -+            | ON/OFF                                                                                           |
| BAL BLAN  | ATW       | $\rightarrow$ | ATW / MANUAL / AWC → SET / EXTER / INTER                                                         |
| CONTRALUZ | OFF       | $\rightarrow$ | OFF/BLC/HLC/WDR                                                                                  |
| INTELIG.  | OFF       | $\rightarrow$ | OFF/ON                                                                                           |
| ENFOQ     |           | -             | ESTADO / TRACK ZOOM / VELOC ZOOM / D-ZOOM /<br>INIC POS ZOOM / PRESET USUA / INIC LENTE / VOLVER |
| ESPEC     |           | 4             | BRILLO / IRIS / SHUTTER / AGC / SSNR3 / SENS-UP / VOLVER                                         |
| RESET     |           | 4             | VPS / PRIVACIDAD / DÍAS/NOCHE / DIS / SYNC / AJUST COM<br>/ AJUST IMAG / PANTALLA / VOLVER       |
| SALIR     |           |               |                                                                                                  |

## Průvodce pro rychlé nastavení SCZ-3370

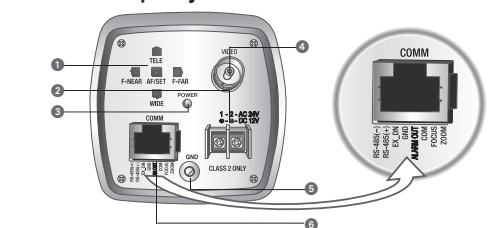

Italoba :: <sup>©</sup> Následující tázlika kontrolují funkce přibližení, zaostření a automatického zaostření. <sup>®</sup> Následující tázlika Kontrolují funkce přibližení poledu, (DOAL ENI). <sup>®</sup> Tačliko F-NE/R (Bitzké): K jasnému zobrazení bitávého předmětu. <sup>®</sup> Tačliko F-NE/R (Bitzké): K jasnému zobrazení bitávého předmětu. <sup>®</sup> Tačliko F-NE/R (Bitzké): K jasnému zobrazení bitávého předmětu. Stopmori těchto tlačitek ize navigovat skrze hlavní nabidku nastavení.
 SET (nastavit) : K přístupu do hlavní nabidky nastavení.
 DOLÚ (tlačitko WIDE) : K posruu ukazatele šipky dolů. NAHOBU (tlačítko TELE) · K posunu ukazatele šinky nahoru DOLEVA (tlačítko F-NEAR) : K posunu ukazatele šipky doleva DOPRAVA (tlačítko F-FAR) · K nosunu ukazatele šinkv donrava OUTYWW (laciw) - FW) - N USAIII UKAzalee Skyk Oprixe 9 Terminal Stepu zdroje : Terminal Stepu zdroje (DC Tyle : DC 12V ± 10%/ DUAL Type : DC 12V±10%, AC 24V±10%). Kontrolka zdroje : Rozsviti se, když je dodávána elektřina. Wystyp obrazu : Terlu stupu se používá k připojení externího monitoru obrazu. GMD: Tola jezemnéni. VSTUP RJ-45 : Terminály, jako komunikace RS-485 communications, výstup detekce pohybu, přiblížení a zaostření, EX DN jsou zahrnut Název ZOOM FOCUS Barva kabelu ORANŽOVÝ BÍLÝ/ORANŽOVÝ Popis Název GND EX DN Barva kabelu MODRÝ BÍLÝ/MODRÝ Popis Externí D/N

485+ hnědý Bílý/hnědý Komunikace F ALARM OUT BÍLÝ/ZELENÝ 485-Komunikace RS-485 1. Po dobu 2 sekund stiskněte tlačítko SET (Nastavit), (Jeden stisk tlačítka aktivuje funkci AUTOMATICKÉHO ZAOSTŘENÍ) Na stránce monitoru se zobrazí hlavní nabídka nastavení. 2. S použitím tlačítek NAHORU a DOLŮ si vyberte požadovanou funkci

Každý stisk tlačítka NAHORU a DOLŮ posune ukazatel k další či předešlé funkci.

Viacatel šipky přeneste na počadovanou položku.
 Stav vytrané funkce změnite s použítím LVéHO nebo PRAVÉHO tlačitka.
 A Po dokončení přeneste ukazatel šipky do polohy EXIT (výstup) a stiskněte tlačitko SET.

S Poznámky

Funkce označené s šipkou v pravém úhlu mají další podnabídky.
Přístup do podnabídky je stiskem tlačítka SET.

#### HLAVNÍ NASTAVENÍ ▶ SSI

VYV POI

INF

ZAC

EXP SPE

| SSDR          | ZAP₄ | -+            | ZAP / VYP                                                   |
|---------------|------|---------------|-------------------------------------------------------------|
| VYVÁŽENÍ BÍLÉ | ATW  | $\rightarrow$ | ATW / RUČNÍ / AWC→SET / VENKU / UVNITŘ                      |
| PODSVÍCENÍ    | VYP  | $\rightarrow$ | VYP/BLC/HLC/WDR                                             |
| INFORMACE     | VYP  | $\rightarrow$ | VYP / ZAP                                                   |
| zaostření∢    |      | $\rightarrow$ | REŽIM / PŘIBL. SLEDOVÁNÍ / PŘIBL. RYCHLOST / D-ZOOM / INIC, |
| EXPLOZICE     |      |               | POZ. ZOOMU / PRESETUZIVATELE. / INIC. OBJEKTIV / OPLACENI   |
| ODROTÁT       |      | - 14          | JAS / IRIS / CLONA / AGC / SSNR3 / SENS-UP / OPLACENÍ       |
| SPECIAL       |      |               | VPS / SOLIKBOMÍ / DEN/NOC / DIS / SYNC / ÚPB KOMUNIKACE     |
| RESET         |      | T             | / ÚPRAVA SNÍMKU / DISPLAY / OPLACENÍ                        |
| VÝROBEK       |      |               |                                                             |

## Краткое руководство по настройке SCZ-3370

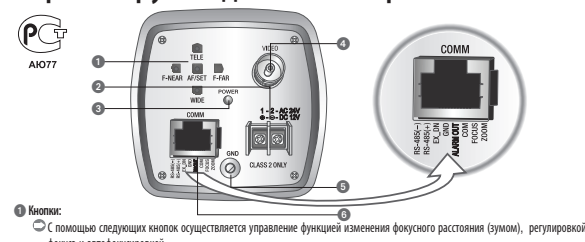

 С помощью следующих кнопок осуществляется управление функцией каменения фокусного расстояния (зумом), регулировкой фокуса и автофолуовской.
 • Новтом WDE (ШИРОКОУПОН-1): для расширения обзора.(DTb-21] КАМЕРЫ) • Кнопка TELE (TELR): для прибликения удаленного объекта.
 • Новтом TELE (TELR): для прибликения удаленного объекта.
 • Повтом TEAR: для поричения четкого изображения удаленного объекта.
 • Повтом TEAR: для поричения четкого изображения бликого объекта.
 • Повтом TEAR: для поричения четкого изображения бликого объекта.
 • Повтом TEAR: для поричения четкого изображения дляенного объекта.
 • Повтом TEAR: для поричения четкого изображения удаленного объекта.
 • Повтом TEAR: для поричения четкого изображения удаленного объекта.
 • Повтом TEAR: для поричения четкого изображения удаленного объекта.
 • Повтом TEAR: для поричения четкого изображения удаленного объекта.
 • Повтом TEAR: для поричения четкого изображения удаленного объекта.
 • Слядовной челкого колображени удаленного объекта.
 • Слядовной челкого колображени удаленного объекта.
 • Слядовно неополи VEET ("HALTPONKL"), функции изменения бикусного расстояния блокируются, а на экране появляется главное менов настройки.
 • SET (HALTPONKL"), Для перемещения по главному мено настройки.
 • ОСМЦИНИЗИКонков «ПОБ. Для перемещения курсора вирах.
 • ОСМИНИЗИКонков «ПОБ. Для перемещения курсора вирах.
 • ОТАН: для порименския курсора вирах.
 • Понта патими: Подах загорается при подаче энектропитания.
 • Понта патими: Подах загорается при подаче энектропитания.
 • Понта вликов пилами: Загорается при подаче энектропитания.
 • Понта вликов падах завимения.
 • Понта вликова видеостотана: Используется при подаче энектропитания.
 • Понта вликова ващемиета влика.
 <l GND : гнездо заземления.
⑥ ГНЕЗДО RJ-45 : Имеются разъемы для связи RS-485 (COM), MD OUT (выходного сигнала обнару 
 Шет кабеля
 Описание
 Название
 Шет кабеля

 0РАНЖЕВЫЙ
 GND
 Orbuful

 5E/Ibi/Orbuful
 EX DN
 5E/Ibi/Orbuful

 3E/Ibi/Orbuful
 485+
 KOPMHEBBI/I
 Описание -Наружный [ Связь RS-4 
 FOOLIS
 EDBIAI/OPAHKBB/I
 EX: ON

 COM
 3670Hb/I
 485+

 ALARM OUT
 EBIA/SIGHHb/I
 485+

 1. Нажите конолу SET и удерживайте ее в течении 2 склуча, (Одномоментное кажате конолу
 485 

 - На жирае монитора поветист павлено менею настроби.
 2 выбрать теобладили об учищи с с помощью кнопок "B6EPX" (UP) или "BH/B" (DOWN).

 • Вараде кажате кнопки BEPX" или "BH/B" презмещает курсов к следиощей или преды
 • Перменства кроп к казамоми учиту ченко.

 3/Выменть состояние настройки с помощью кнопк "BBEPX" (UP) или "BH/BB" (BOHN).
 • Вараде кажате коноли "BHPA" (IP) или "BH/BB" (BOHN).

, или предыдушей функции

состояние настрояки с помощью кнопок отсо (сстт) иль от госо (полтт). дении настройки переместить курсор на "ВЫХОД" ('ЕХІТ') и нажать кнопку SET ("НАСТРОЙКА").

B-(ПРИМЕЧАНИЕ)—

выход

Русский

Функции, отмеченные прямоугольной стрелкой, имеют доступное подменн
 Доступ к подменю осуществляется нажатием кнопки SET ("НАСТРОЙКА").

| C                       |          |    |                                                                                                    |
|-------------------------|----------|----|----------------------------------------------------------------------------------------------------|
| основные настр          | ОЙКИ     |    |                                                                                                    |
| ► SSDR                  | вкл.∢– - | -  | ВКЛ. / ВЫКЛ.                                                                                                    |
| БАЛАНС БЕЛОГО           | ATW -    | -  | АТW / ВРУЧНУЮ / AWC→SET / СНАРУЖИ / ВПОМЕЩЕНИИ                                                                            |
| ФОНОВАЯ ЗАСВЕТКА        | выкл     | -+ | ВЫКЛ. / BLC / HLC / WDR                                                                                                   |
| ИНТЕЛЛЕКТ.              | ВЫКЛ     | -+ | ВЫКЛ. / ВКЛ.                                                                                                    |
| ФОКУС₄_<br>ЭКСПОЗИЦИЯ₄_ | -        | 4  | РЕЖИМ / УВЕЛИЧ СЛЕЖЕНИЕ / УВЕЛИЧ СКОРОСТЬ / D-ZOOM /<br>ЧВЕЛИЧ ПОЛ ИНИЦ / ПОЛЬЗ.ПРЕДУСТ. / ИНИЦ.ОБЪКТИВ / ВОЗВРАТА        |
| СПЕЦ.ФУНКЦИИ∢           | -        |    | ЯРКОСТЬ / ДИАФРАГМА / ЗАТВОР / АРЧ / SSNR3 / SENS-UP / BO3BPATA                                                           |
| ПЕРЕЗАГРУЗТЬ            |          | 4  | VPS/ПРИВАТНОСТЬ / ДЕНЬ/НОЧЬ / ЦИФР, СТАБИЛИ. / СИНХРОНИЗАЦИЯ /<br>НАСТРОЙКА СВЯЗИ / НАСТР. ИЗОБР. / ОТОБРАЗИТЬ / ВОЗВРАТА |

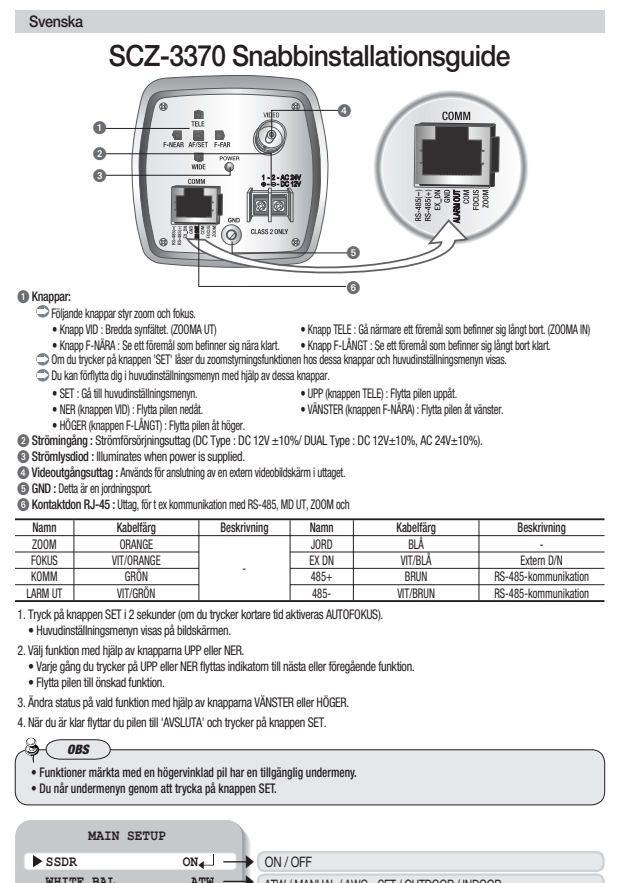

| SSDR              | on↓ —) | ON/OFF                                                                                        |
|-------------------|--------|-----------------------------------------------------------------------------------------------|
| WHITE BAL         | ATW —  | ATW / MANUAL / AWC-SET / OUTDOOR / INDOOR                                                     |
| BACKLIGHT         | OFF    | OFF/BLC/HLC/WDR                                                                               |
| INTELLIGENCE      | OFF    | OFF / ON                                                                                      |
| FOCUS<br>EXPOSURE |        | MODE / ZOOM TRACK / ZOOM SPEED / D-ZOOM / ZOOM POS INIT<br>/ USER PRESET / LENS INIT / RETURN |
| SPECIAL           |        | BRIGHTNESS / IRIS / SHUTTER / AGC / SSNR3 / SENS-UP / RETURN                                  |
| RESET             | Ц      | VPS / PRIVACY / DAY/NIGHT / DIS / SYNC / COMM ADJ/                                            |
| EXIT              |        | IMAGE ADJ / DISPLAY / RETURN                                                                  |

# Krótka instrukcja konfiguracji modelu SCZ-3370

Polski

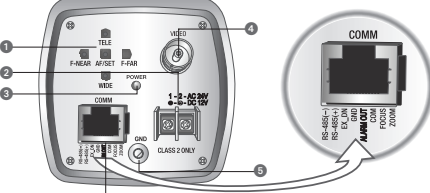

| Główne prz                                                                                                    | Główne przycjski :                                                                                                    |                                                                                                    |                                                                           |                                                       |                               |                      |  |
|----------------------------------------------------------------------------------------------------|----------------------------------------------------------------------------------------------------|----------------------------------------------------------------------------------------------------|---------------------------------------------------------------------------|-------------------------------------------------------|-------------------------------|----------------------|--|
| Q Nastepujace przyciski służa do regulacji zoomu, ostrości i automatycznego ustawiania ostrości.                         |                                                                                                    |                                                                                                    |                                                                           |                                                       |                               |                      |  |
| Przycisk WIDE : poszerzanie kąta ujęcia. (ZOOM OUT)     Przycisk TELE : przybliżanie odległego obiektu. (ZOOM IN)        |                                                                                                    |                                                                                                    |                                                                           |                                                       |                               |                      |  |
| Przycisk F-NEAR : wyraźniejsze widzenie bliskich objektów.     Przycisk F-FAR : wyraźniejsze widzenie dalekich objektów. |                                                                                                    |                                                                                                    |                                                                           |                                                       |                               |                      |  |
| Naciśniecie przycisku 'SET' blokuje funkcję ustawiania zoomu tychprzycisków i wywołuje menu główne konfiguracji.         |                                                                                                    |                                                                                                    |                                                                           |                                                       |                               |                      |  |
| Tvmi pr                                                                                                    | zvciskami można naw                                                                                                    | ίσοννας σο π                                                                                             | enu ałówny                                                                | m konfiguracii.                                       | , .,                          |                      |  |
| SET : wejście do menu głównego konfiguracji. W góre (przycisk TELE) : przesunięcie strzałki w góre.                      |                                                                                                    |                                                                                                    |                                                                           |                                                       |                               |                      |  |
| W dół (Przycisk WIDE) : przesuniecie strzałki w dół. W LEWO (Przycisk F-NEAR) : przesuniecie strzałki w lewo.            |                                                                                                    |                                                                                                    |                                                                           |                                                       |                               |                      |  |
| W PRAWO (Przycisk F-FAR) : przesuniecie strzątki w prawo.                                                                |                                                                                                    |                                                                                                    |                                                                           |                                                       |                               |                      |  |
| Gniazdo w                                                                                                    | ejściowe zasilania : (                                                                                                    | Gniazdo zasil                                                                                            | acza (DC Typ                                                              | be : DC 12V ±10%                                      | / DUAL Type : DC 12V±10%      | , AC 24V±10%).       |  |
| O Dioda zasi                                                                                                    | ania LED : Świeci się                                                                                                    | , gdy urządze                                                                                            | enie jest zas                                                             | ilane.                                                |                               |                      |  |
| Gniazdo w                                                                                                    | yjścia wizyjnego : Uż                                                                                                    | ywane do po                                                                                              | ,<br>dłączania gr                                                         | niazda zewnętrzne                                     | go monitora video.            |                      |  |
| GND : Jest t                                                                                                    | o port uziemiający                                                                                                    |                                                                                                    |                                                                           | -                                                     |                               |                      |  |
| ZŁĄCZE RJ                                                                                                    | I-45 : Wyposażony w                                                                                                    | gniazda kom                                                                                              | unikacji RS-                                                              | 485, WYJŚCIE WY                                       | KRYWANIA RUCHU (MD), ZO       | OM I OSTROŚĆ, EX DN. |  |
| Nazwa                                                                                                    | Kolor kabla                                                                                                    |                                                                                                    | Onis                                                                      | Nazwa                                                 | Kolor kabla                   | Onis                 |  |
| ZOOM                                                                                                    | POMARAŃCZOWY                                                                                                    | 1                                                                                                    |                                                                           | GND                                                   | NIEBIESKI                     |                      |  |
| FOCUS                                                                                                    | BIAŁY/POMARAŃCZO                                                                                                    | WY                                                                                                    |                                                                           | EX DN                                                 | BIAŁY/NIEBIESKI               | Zewn. D/N            |  |
| COM                                                                                                    | ZIELONY                                                                                                    |                                                                                                    | -                                                                         | 485+                                                  | BRAZOWY                       | Komunikacja RS-485   |  |
| ALARM OUT                                                                                                    | BIAŁY/ZIELONY                                                                                                    |                                                                                                    |                                                                           | 485-                                                  | BIAŁY/BRĄZOWY                 | Komunikacja RS-485   |  |
| Przyciskami<br>Każde nac<br>Przesuń st<br>Zmiana stan<br>Po zakończe<br>Vww<br>Funkcje :<br>Do podm                      | w Guře, w Duže wých<br>išniecie przycisku regu<br>rzałkę na pożądaną fur<br>u zaznaczonej funkcji r<br>niu, przesuń strzałkę n<br>agi<br>zaznaczone strzałką<br>enu można wejść na | erz tunkcję.<br>lacji W GÓRĘ<br>nkcję.<br>orzyciskiem V<br>a EXIT i naciś<br>skierowaną<br>uciskając prz | lub W DÓŁ p<br>/ LEWO lub V<br>nij przycisk S<br>w prawo n<br>zycisk SET. | rzesuwa wskaźnił<br>v PRAWO.<br>SET.<br>nają podmenu. | x do następnej lub poprzednie | j funkcji.           |  |
| KONE                                                                                                    | IGURACJA GŁÓ                                                                                                    | WNA .                                                                                                    |                                                                           |                                                       |                               |                      |  |
| ▶ SSDR                                                                                                    |                                                                                                    | WŁ.                                                                                                    | → WŁ                                                                      | / WYŁ                                                 |                               |                      |  |
| BALAN                                                                                                    | IS BIELI                                                                                                    | ATW -                                                                                                    |                                                                           | //RĘCZNIE/A                                           | WC→SET / NA ZEWNĄT            | TRZ / WEWNĄTRZ       |  |
| PODŚW                                                                                                    | IETLENIE                                                                                                    | WYŁ -                                                                                                    | → WYł                                                                     | / BLC / HLC /                                         | WDR                           |                      |  |
| INTEL                                                                                                    | IGEN.                                                                                                    | WYŁ -                                                                                                    | → WYł                                                                     | /WŁ                                                   |                               |                      |  |
| OTSRC                                                                                                    | sć₄⊥                                                                                                    | -                                                                                                    | → TRY                                                                     | B / ZOOM ŚLEDZ                                        | ENIE / ZQOM PRĘDKOŚĆ          | / ZOOM CYFROWY /     |  |
| EKSPO                                                                                                    | ZYCJA                                                                                                    | -                                                                                                    | INIC                                                                      | . POZ. ZOOM / P                                       | RESET UŻYTK / INÌC. OBIE      | KTYWU / ZWROTNY      |  |
| ODECT                                                                                                    | TATAT                                                                                                    |                                                                                                    | → JASI                                                                    | NOŚĆ / PRZESŁO                                        | DNA / SPUST / AGC / SSNR      | 3/SENS-UP/ZWROTNY    |  |
| SPECU                                                                                                    |                                                                                                    |                                                                                                    |                                                                           |                                                       | 4 (                           |                      |  |

| / |                     |            | -0  |                                                                                                    |
|---|---------------------|------------|-----|----------------------------------------------------------------------------------------------------|
|   | TELE                | ă I        | 1 - | COMM                                                                                                    |
|   |                     |            |     |                                                                                                    |
| 0 | F-NEAR AF/SET F-FAR | 9          | 1   | /                                                                                                    |
|   | POWER               | T          |     |                                                                                                    |
| 0 | met U               | 1-2-40297  |     | and the second second se |
| - | CONN                | •-6-DC 12V | 1   | 17885888                                                                                                    |

SCZ-3370 kort opstillingsvejledning

 Knapper:
 De følgende knapper styrer zoom fokus og auto-fokusfunktioner.
 HELE-knap: kom nærmere på noget der er langt væk (200M ND)
 HELE-knap: kom nærmere på noget der er langt væk (200M ND)
 HELE-knap: kom nærmere på noget der er langt væk (200M ND) De folgende kragper styrer zoom foks og auto-folusklinktioner.
 WIDE-krap. 11 at gøre visning bredere (200M UD)
 FI-KR-krap: 10 kan se færte fing tydeligt.
 Trik på SET for at like zoom-funktionen for disse krapper og gå til hovedmenuen.
 Opstentingsmenuen kan styres med disse krapper og gå til hovedmenuen.
 Opstentingsmenuen kan styres med disse krapper og gå til hovedmenuen.
 Opstentingsmenuen kan styres med disse krapper og gå til hovedmenuen.
 Opstentingsmenuen kan styres med disse krapper og gå til hovedmenuen.
 Opstentingsmenuen kan styres med disse krapper og gå til hovedmenuen.
 Opstentingsmenuen kan styres med disse krapper og så til hovedmenuen.
 Opstentingsmenuen kan styres med disse krapper.
 Opstentingsmenuen kan styres med disse krapper.
 Opstentingsmenuen kan styres med disse krapper.
 Opstentingsmenuen kan styres med disse krapper.
 Opstentingsmittel i størmforsyningsteminal (DC Type : DC 12V ± 10%/ DUAL Type : DC 12V ± 10%/, AC 24V ± 10%).
 Op Videoudgangsstik: Bruges som tilskulming til ekstern videoskærm.
 Op ND: Dette er en jordsik.
 Op ND: Dette stør inder, for RS-485-kommunikation, MD OUT, 2000 Mg FOOLS, EV, DN medfalger. UP(TELE) : Fly pilen op.
 LEFT(F-NEAR-knap) : Flyt pilindikatoren til venstre. Kabelfarve ORANGE Kabelfarve Description Navn HVID/ORANGE EX DN 485+ hvid/blåd ALARM FRA HVID/GRØN HVID/BBLIN Flvt pilen til den ønskede funktion 3. Skift status for den valote funktion med LETF eller RIGHT 4. Når det er sket, så flyt pilen til 'EXIT' og tryk på SET BEMÆRK)-Funktioner markeret med højre vinklet pil har en undermenu.
Du kan vælge undermenuen ved at trykke på knappen SET. MAIN SETUP SSDR WHITE BAL BACKLIGHT OFF ---- OFF/BLC/HLC/WDR INTELLIGENCE OFF ---- OFF/ON

## Ghid rapid de configurare SCZ-3370

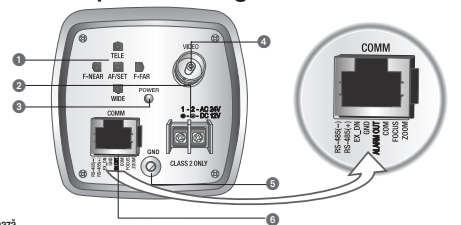

#### Butoane de bază Următoarele butoane controlează functiile focalizare și auto-focalizare

Română

 Uninsidere durale controleca unique ocazara și auto-locazare,
 Idunul TELE: Pentru a apropia un obiect afat la depătrare, Mărire zoom
 Idunul IFURMII: Pentru a vedea cu daritete un obiect afat la depătrare,
 Okasarea budunul "STRME" biotecază înciçă de contral a consului pentru aceste budoane și cere fereastra meniului principal de configurare.
 Meniul principal de configurare poate să île navigat folosind aceste budoane. Butonul TELE · Pentru a annoia un obiect aflat la denărtare (Mărire zoom)

CEURC - Transaction of the strength index of decendence of the strength index of decendence of the strength index of the strength index of the streng

LED de alimentare : Este aprins atunci când este functionează alimentarea.

Mufá pentru iesirea video : Folositá pentru a conecta un monitor video extern la mufá.
 GND: A cesta este portul de impământare.

| MUFÅ RJ-45 : Sunt incluse to<br>MUFÅ RJ-45 : Sunt incluse to | erminale precum comunic | ațiile RS-485, ieși | re detecție de | mişcare, ZOOM, FOCALI | ZARE și EX_DN. |
|--------------------------------------------------------------|-------------------------|---------------------|----------------|-----------------------|----------------|
| Nume                                                         | Culoare cablu           | Descriere           | Nume           | Culoare cablu         | Descriere      |

PORTOCALIU ALB/PORTOCALIU VERDE ALB/VERDE ALARM OUT ALB/MAP

Apăsați butonul SETARE timp de 2 secunde. (Apăsarea scurtă a butonului activează Focalizarea auto
 Pe ecranul monitorului se afișează meniul principal de configurare.

2. Selectati functia dorită folosind butonul SUS sau JOS. zerecarja nuncija doma nousini odubnih sloš sal učeci.
 Fiecare apăsare a butonului SUS sau JOS deplasează indicatorul la caracteristica următoare sau la cea precedentă.
 Deplasați indicatorul săgeții la elementrul dorit al caracteristicii.

3. Schimbați starea caracteristicii selectate folosind butonul STÂNGA sau DREAPTA.

4.La finalizare, deplasati indicatorul săgetii pe "IESIRE" și apăsati butonul SETARE.

Türkçe

S- NOTĂ -

Caracteristicile marcate cu o săgeată înclinată spre dreapta au un submeniu ce poate fi accesat.
 Accesasi submeniul apăsând pe butonul SETARE.

|   | CONFIGURARE E      | PRINCIPALĂ |               |                                                                                                    |
|---|--------------------|------------|---------------|----------------------------------------------------------------------------------------------------|
| Þ | SSDR               | ACTIVAT₄_  | -             | ACTIVAT / DEZACTIVAT                                                                                        |
|   | NIVEL DE ALB       | ATW        | $\rightarrow$ | ATW / MANUAL / AWC>SET / EXTERIOR / INTERIOR                                                                |
|   | LUM. FUNDAL        | DEZACTIVAT | -+            | DEZACTIVAT / BLC / HLC / WDR                                                                                |
|   | INTELIGENȚĂ        | DEZACTIVAT | -+            | DEZACTIVAT / ACTIVAT                                                                                        |
|   | FOCALIZARE         |            | 4             | MOD / URMÄRIRE ZOOM / VITEZĂ ZOOM / ZOOM DIGITAL /<br>INIT POZ ZOOM / PRESET UTIL / INIT LENTILĂ / A REVENI |
|   | FUNCȚII SPEC       | IALE       | -+            | LUMINOZITATE / IRIS / OBTURATOR / AGC / SRRS3 / SENS-UP / A REVEN                                           |
|   | RESETARE<br>IESIRE |            | 4             | VPS / INTIMITATE / NOAPTE/ZI / DIS / SINC / AJUST COM / AJUST IMAGINE / AFIŞAJ / A REVENI                   |
|   |                    |            |               |                                                                                                    |

### SCZ-3370 Hızlı Kurulum Kılavuzu

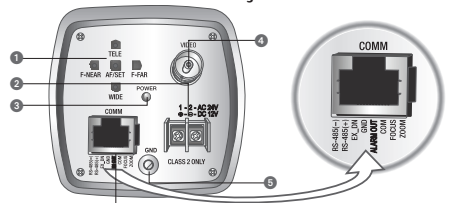

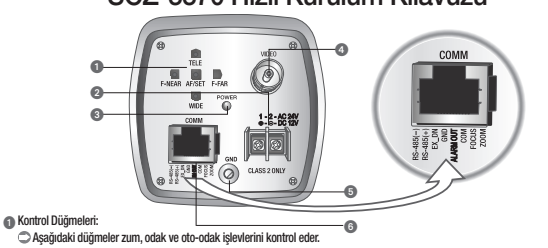

Avaitud ubigmeietti Asajudaki düğmeler zum, odak ve do-odak işlevlerini kontrol eder. • WIDE (genişi, düğmesi : Görüntüyü genişletir (UZAKLAŞTIR) • FLABK qıxlara odak) düğmesi : Hakındaki nesmeyi net gösterir. • SET (aya) düğmesi e hakılanda bu düğmetin kontrol işlevler kilitenir ve ana ayar menissine geçilir. • Du düğmeter kullanıtarak ana ayar menissinde gezinlebilir.

- v u uugmeer kullanitarak ana ayar menüsünde gezinilebilir.
   SET (ayar). Ana ayar menüsünde gezinilebilir.
   VUKAPI (TELE düğmesi): Ok işaretini siyak doğru hareket ettirir.
   SAŞdi (F-RAR düğmesi): Ok işaretini sişak doğru hareket ettirir.
   SAŞdi (F-RAR düğmesi): Ok işaretini sişak doğru hareket ettirir.
   SAŞdi (F-RAR düğmesi): Ok işaretini sişak doğru hareket ettirir.
   SAŞdi (F-RAR düğmesi): Ok işaretini sişak doğru hareket ettirir.
   SOL (F-NEAR düğmesi): Ok işaretini sişak doğru hareket ettirir.
   SOL (F-NEAR düğmesi): Ok işaretini sişak doğru hareket ettirir.
   SOL (F-NEAR düğmesi): Ok işaretini sişak doğru hareket ettirir.
   SOL (F-NEAR düğmesi): Ok işaretini sişak doğru hareket ettirir.
   SOL (F-NEAR düğmesi): Ok işaretini sişak doğru hareket ettirir.
   SOL (F-NEAR düğmesi): Ok işaretini sişak doğru hareket ettirir.
   SOL (F-NEAR düğmesi): Ok işaretini sişak doğru hareket ettirir.
   SOL (F-NEAR düğmesi): Ok işaretini sişak doğru hareket ettirir.
   SOL (F-NEAR düğmesi): Ok işaretini sişak doğru hareket ettirir.
   SOL (F-NEAR düğmesi): Ok işaretini sişak doğru hareket ettirir.
   SOL (F-NEAR düğmesi): Ok işaretini sişak doğru hareket ettirir.
   SOL (F-NEAR düğmesi): Ok işaretini sişak doğru hareket ettirir.
   SOL (F-NEAR düğmesi): Ok işaretini sişak doğru hareket ettirir.
   SOL (F-NEAR düğmesi): Ok işaretini sişak doğru hareket ettirir.
   SOL (F-NEAR düğmesi): Ok işaretini sişak doğru hareket ettirir.
   SOL (F-NEAR düğmesi): Ok işaretini sişak doğru hareket ettirir.
   SOL (F-NEAR düğmesi): Ok işaretini sişak doğru hareket ettirir.
   SOL (F-NEAR düğmesi): Ok işaretini sişak doğru hareket ettirir.
   SOL (F-NEAR düğmesi): Ok işaretini sişak doğru hareket ettirir.
   SOL (F-NEAR düğmesi): Ok işaretini sişak doğru hareket ettirir.
   SOL (F-NEAR düğmesi): Ok işaretini sişak doğru hareket ettirir.
   SOL (F-NEAR düğmesi): Ok işaretişişak doğru hareket ettirir.
   SOL (F-NEAR düğmesi): Ok işaret

© CHO : Topavania obgania hokasua.
© RJ-45 PRIZI : RS-485 haberleşme, MD OUT (HA ÇIKIŞI), ZOOM (ZUM) ve FOCUS (ODAK), EX\_DN gibi bağlantı birimleri bu prizdedir.

| ADI                                                                                                    | Kabio religi  | Асікіатта | AUI   | Kabio religi | Açıkıama          |  |
|----------------------------------------------------------------------------------------------------|---------------|-----------|-------|--------------|-------------------|--|
| ZUM                                                                                                    | TURUNCU       |           | TPR   | MAVÍ         |                   |  |
| ODAK                                                                                                    | BEYAZ/TURUNCU |           | EX DN | BEYAZ/MAVİ   | Harici D/N        |  |
| COM                                                                                                    | YEŞİL         |           | 485+  | KAHVE        | RS-485 haberleşme |  |
| ALRM ÇIKIŞ                                                                                                    | BEYAZ/YEŞİL   |           | 485-  | BEYAZ/KAHVE  | RS-485 haberleşme |  |
| 1. SET (ayar) düğmesini 2 saniye basılı tutun. (Düğmeye kısa basıldığında OTO ODAK işlevi etkin hale gelir).            |               |           |       |              |                   |  |
| Monitör ekranında ana ayar menüsü görünür.                                                                              |               |           |       |              |                   |  |
| <ol> <li>YUKARI ya da ASAĞI düğmelerini kullanarak istediğiniz özelliği seçin.</li> </ol>                               |               |           |       |              |                   |  |
| <ul> <li>YUKARI va da ASAĞI düğmelerine her baştığınızda ok isareti bir önceki va da sonraki özelliğe gider.</li> </ul> |               |           |       |              |                   |  |

Ok isaretini istenilen özellik öğesine götürün

UK şarenni sterinen ozeliik ogesine golurun.
 SOL ya da SAĞ düğmelerini kullanarak seçili özelliğin durumunu değiştirin.
 İşlemi tamamladıktan sonra ok işaretini "EXIT" (çıkış) seçeneğine getirin ve SET düğmesine basın

A NOT

Sağ taraflarında açılı ok işaretli olanlar erişilebilir alt menüleri olan özelliklerdir.

Alt menüve SET düğmesine basarak girin.

| ANA | AYAR |  |
|-----|------|--|
|     |      |  |

| SSDR             | AÇIK₄J →→   | AÇIK / KAPALI                                                                             |
|------------------|-------------|-------------------------------------------------------------------------------------------|
| BEYAZ DENG       | BDOİ —      | BDOİ/MANUEL/OBDK→SET/DIŞ MEKAN/İÇ MEKAN                                                   |
| ARKA IŞIK        | KAPALI      | KAPALI / AID / YID / WDR                                                                  |
| ZEKA             | KAPALI —    | KAPALI / AÇIK                                                                             |
| DDAK<br>POZLAMA  | 7           | MOD / İZLEME ZUM / HIZ ZUM / D-ZUM / ZUM POZ BAŞL /<br>KULLANICI ÖN AY / LENS BAŞL / GERİ |
| ÖZEL             | _ <b>_}</b> | PARLAKLIK / IRIS / ORBURATÖR / OAK / SSNR3 / DUY-ARTIŞ / GERİ                             |
| SIFIRLAMA<br>CIK | 4           | VPS / GİZLİLİK / GÜNDÜZ/GECE / DGS / SENK / İLTŞ AYR ADJ<br>/ GRNT AYR ADJ / EKRAN / GERİ |
| ý = = ·          |             |                                                                                           |

 Cihazn Ticaret Bakanlignca önerilen ortalama ömrü.

 Cihazn EEE yönetmelikkerine uygun KOYUNCU ELEXTRIONIK BİLGİ ŞLEM SISTEMLERİ San. Ve Tic. A.Ş. EDŞ ELEXTRIONIK DESTRE San. Tic. Lid. Sti. KONT BILISIM TERNOLOJILERI ve Dis Tcaret A.S.

 n olduğuna benzer beyar

# SCZ-3370 Vodič za brzo podešavanje

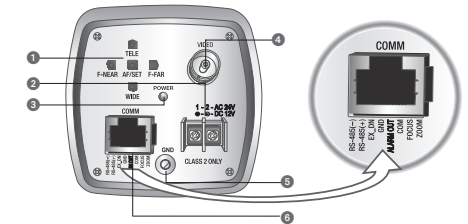

Kliučni tasteri: Sledeći tasteri kontrolišu funkcije zuma, fokusa i auto fokusa.

Srpski

 ŠIROKI taster : Da proširi pregled.(UDALJAVA ZUM)
 Taster za F-BLIZU : Da se iasno vide obiekti koji su blizu. TELE taster · Da se približi udaljenom objektu (PRIBLIŽAVA 7UM) Taster za F-Daleko : Da se jasno vidi objektat koji je daleko

 tasta zr - Cuzo: Las spisou voc logian knji su lozi.
 Pritska na tasta zr - Cuzo: Las spisou voc logian knji predavo.
 Pritska na tastar - Ser (polosi) su ključkana turkoji upikov ju kontrole zuma ovih tastara i prikazuje glavni meni za podešavanje.
 Str (PODEŠVIMUE): Da spristku i glavnom meniju za podešanaje.
 SET (PODEŠVIMUE): Da spristku i glavnom meniju za podešanaje.
 SET (PODEŠVIMUE): Da spristku i glavnom meniju za podešanaje.
 SET (PODEŠVIMUE): Da spristku i glavnom meniju za podešanaje.
 SET (PODEŠVIMUE): Da spristku i glavnom meniju za podešanaje.
 SET (PODEŠVIMUE): Da spristku i glavnom meniju za podešanaje.
 SET (PODEŠVIMUE): Da spristku i glavnom meniju za podešanaje.
 SET (PODEŠVIMUE): Da spristku i glavnom meniju za podešanaje.
 SET (PODEŠVIMUE): Da spristku i glavnom meniju za podešanaje.
 SET (PODEŠVIMUE): Da spristku i glavnom meniju za podešanaje.
 SET (PODEŠVIMUE): Da spristku i glavnom meniju za podešanaje.
 SET (PODEŠVIMUE): Da spristku i glavnom meniju za podešanaje.
 SET (PODEŠVIMUE): Da spristku i glavnom meniju za podešanaje.
 SET (PODEŠVIMUE): Da spristku i glavnom meniju za podešanaje.
 SET (PODEŠVIMUE): Da spristku i glavnom meniju za podešanaje.
 SET (PODEŠVIMUE): Da spristku i glavnom meniju za podešanaje.
 SET (PODEŠVIMUE): Da spristku i glavnom meniju za podešanaje.
 SET (PODEŠVIMUE): Da spristku i glavnom meniju za podešanaje.
 SET (PODEŠVIMUE): Da spristku i glavnom meniju za podešanaje.
 SET (PODEŠVIMUE): Da spristku i glavnom meniju za podešanaje.
 SET (PODEŠVIMUE): Da spristku i glavnom meniju za podešanaje.
 SET (PODEŠVIMUE): Da spristku i glavnom meniju za podešanaje.
 SET (PODEŠVIMUE): Da spristku i glavnom meniju za podešanaje.
 SET (PODEŠVIMUE): Da spristku i glavnom meniju za podešanaje.
 SET (PODEŠVIMUE): Da spristku i glavnom meniju za podešanaje.
 SET (PODEŠVIMUE): Da spristku i glavnom meniju za podešanaje.
 SET (PODEŠVIMUE): Da spristku i glavnom meniju za podešanaje.
 LEVO (taster za F-BLIZU) : Da pomerite strelicu indikator u levo DOC (mote az) o polnetia serencia inducati inducă OESO (distar za FAU-RO): De pometie streicul inducati u desno. @ Terminal za utaz napajanje: comente streicul inducati u desno. @ Terminal za utaz napajanje: comente streicul inducati u desno. @ Terminal za utaz napajanje: comente streicul inducati u desno. @ Priključak za video izłaz : Koristi se da poveže eksterni video monitor u priključak.

GND : Ovo je priključak za uzemljenje.
 RJ-45 PRIKLJUČAK : Terminali, poput RS-485 komunikacija, MD OUT, ZOOM i FOCUS, EX\_DN su uključeni.

| Ime         | Boja kabla       | Description | Ime   | Boja kabla | Opis                |
|-------------|------------------|-------------|-------|------------|---------------------|
| ZUM         | NARANDŽASTA      |             | GND   | PLAVA      | -                   |
| FOKUS       | BELA/NARANDŽASTA |             | EX DN | BELA/PLAVA | Eksterni D/N        |
| COM         | ZELENA           | -           | 485+  | BRAON      | RS-485 komunikacija |
| IZLAZ ALARM | BELA/ZELENA      | 1           | 485-  | BELA/BRAON | RS-485 komunikacija |

Pritisnite taster SET (podešavanje) u trajanju od 2 sekunde. (Kratko pritiskanje tastera aktivira AUTO FOKUS).
 Gami meni za podešavanje je prikazan na ekranu monitora.
 Odaberite željenu opciju koristeći tastera za GORE ili DOLE.
 Svaki pritiska na taster GORE ili DOLE pomera inditator na stedeću ili prethodnu opciju.
 Pomerte strelicu indikator na stavku željene trukkoje.
 Pomerte strelicu indikator na tastvi 2007 trukkoje trukkoje.
 Pomerte strelicu indikator na tastvi 2018 trukkoje.
 A taste a završi, pomerte strelicu indikator na "EXI" (zlaz) i pritisnite taster SET (podes).

👌 (PAŽNJA) –

Opcije označene strelicom sa desnim uglom imaju dostupni podmeni.
Pristupite podmeniju pritiskom na taster SET (podešavanje).

RESETUJ

TZLAZ

Português

#### GLAVNO PODEŠAVANJE BACKLIGHT ISKLJULENO - ISKLJULENO/BLC/HLC/WDR INTELIGENCIJA ISKLJULENO -ISKLJULENO / UKLJUČENO REZIM / PRATI ZUMA / BRZINA ZUMA / D-ZUM / POZ ZUMA INIT / USER TIPECET / INIT SOČIVA / VRAĆANJE OSVETLJENJE / IRIS / KAPAK / AGC / SSNR3 / OTKRIVANJE / VRAĆANJE FOKUS ٦, IZLOŽENOST₄ ] SPECIJALNO

VPS / PRIVATNOST / DAN/NOĆ / DIS / SYNC / COMM ADJ / POD. SLIKE / PRIKAZ / VRAĆANJE ш

## Guia resumido de instalação do SCZ-3370

|                                                                                             | alla roourn                                                                                                    |                                                                                                    | iotaia                                                                      | çuo uo oor                                                                                                    | - 0010                                                   |
|---------------------------------------------------------------------------------------------|----------------------------------------------------------------------------------------------------|----------------------------------------------------------------------------------------------------|-----------------------------------------------------------------------------|----------------------------------------------------------------------------------------------------|----------------------------------------------------------|
|                                                                                             |                                                                                                    |                                                                                                    |                                                                             |                                                                                                    |                                                          |
| Botões:                                                                                     |                                                                                                    | L                                                                                                    |                                                                             | -6                                                                                                    |                                                          |
| <ul> <li>Os segu</li> <li>Botão</li> <li>Botão</li> <li>Se o bo</li> <li>É nossí</li> </ul> | iintes botões controlam as funçõe<br>WIDE : Para distanciar o que está :<br>F-NEAR : Para ver um objeto próxi<br>tão 'SET' for pressionado, a função<br>el navecar pelo menu de confinur | s de zoom, foco e foco ai<br>sendo visto (AUMENTAR Z<br>mo com nitidez.<br>o de controle de zoom fica<br>arão principal usando ess | utomático.<br>200M). • Botá<br>• Botá<br>a travada e é exibi<br>ses botões. | io TELE : Para fechar em um objet<br>io F-FAR : Para ver um objeto dista<br>do o menu de configuração princij | o distante (DIMINUIR ZOOM).<br>ante com nitidez.<br>pal. |
| • SET : F                                                                                   | Para abrir o menu de configuração                                                                                                    | nrincinal.                                                                                                    | • PAR                                                                       | A CIMA (botão TELE) : Para mover                                                                              | o indicador de seta para cima.                           |
| • PARA                                                                                      | BAIXO (botão WIDE) : Para mover c                                                                                                    | indicador de seta para b                                                                                                    | aixo. • ESQ                                                                 | JERDA (botão F-NEAR) : Para mover (                                                                           | o indicador de seta para a esquerda                      |
| DIREIT                                                                                      | A (botão F-FAR) : Para mover o ind                                                                                                    | icador de seta para a dire                                                                                                    | ita.                                                                        |                                                                                                    | 101 100 10 001 1000                                      |
|                                                                                             | le entrada de energia : Termin<br>VERCIA : Acondo quando ó for                                                                                                    | al de tomecimento de e<br>nacida anarcia alátrica                                                                                  | nergia (DC Type                                                             | : DG 12V ±10%/ DUAL Type : DO                                                                                 | 5 12V±10%, AG 24V±10%).                                  |
| Tomada d                                                                                    | le saída de víden • Usada nara i                                                                                                    | conectar um monitor de v                                                                                                    | ídeo externo                                                                |                                                                                                    |                                                          |
| G GND : Esta                                                                                | é uma porta de aterramento.                                                                                                    |                                                                                                    |                                                                             |                                                                                                    |                                                          |
| 🖲 Tomada p                                                                                  | ara RJ-45 : Usada para termina                                                                                                    | is, como comunicações F                                                                                                    | RS-485, MD OUT,                                                             | ZOOM e FOCUS, EX_DN.                                                                                          |                                                          |
| Nome                                                                                        | Cor do cabo                                                                                                    | Descrição                                                                                                    | Name                                                                        | Cor do cabo                                                                                                   | Descrição                                                |
| 70.014                                                                                      | LADANUA                                                                                                    |                                                                                                    | CNID                                                                        | A7111                                                                                                    |                                                          |

RANCO/LARANJA VERDE CASTANH ALARM OUT BRANCO/VERDE Pressione o botão SET por 2 segundos. (Apertar o botão brevemente ativa o FOCO AUTOMÁTICO).
 O menu Main Setup (configuração principal) é exibido no monitor.

Construction and a standard consignmentary principary or execution to international
 Selecione a função desejada usando o bolão PARA CIMA ou PARA BANO.
 A cada vez que o bolão PARA CIMA ou PARA CIMA ou PARA BANO.
 A cada vez que o bolão PARA CIMA ou PARA CIMA ou PARA BANO.
 Mono a indicador de seta para a função desejada.
 Mono a indicador de seta para a função desejada.

3. Altere o status da função selecionada com o botão ESQUERDO ou DIREITO

4. Quando terminar, mova a seta indicadora para 'EXIT' e pressione o botão SET.

NOTA -

Os recursos marcados com uma seta inclinada para a direita têm um submenu acessível.
 Para acessar o submenu, pressione o botão SET.

| CONFIGURAÇÃO PRI      | NCIPAL |               |                                                                                                 |
|-----------------------|--------|---------------|-------------------------------------------------------------------------------------------------|
| FSDS                  | LIG₊   |               | LIG / DESL                                                                                      |
| EQUIL BRANCO          | EAC    | $\rightarrow$ | EAC / MANUAL / CAE→AJUST / EXTERIOR / INTERIOR                                                  |
| ILUM TRASEIRA         | DESL   | ~             | DESL/CIT/CPL/WDR                                                                                |
| INTELIGÊNCIA          | DESL   | -+            | DESL/LIG                                                                                        |
| FOCO₄_<br>EXPOSIÇÃO₄_ |        |               | MODO / ACOMPANHAR / VELOCIDADE / ZOOM D /<br>INIC POS ZOOM / PREDF USUÁRIO / INIC LENTE / RETOF |
| ESPECIAL              |        | -++           | BRILHO / ÍRIS / OBTURADOR / CGA / SSNR3 / SENS AUM / RET                                        |
| RESET<br>SAIR         |        | 4             | VPS / PRIVACIDADE / DIA/NOITE / EIG / SINC / AJ COM<br>AJ IMAGEM / EXIBIÇÃO / RETORNAR          |
|                       |        |               |                                                                                                 |

VPS / PRYWATNOŚĆ / DZIEŃ/NOC / DIS / SYNC / KOMUNIKACJA / REG. OBRAJU / WYŚWIETLENIE / ZWROTNY

Navn 700M Beskrivelse Ekstern D/N FOKUS

1. Trvk knappen SET i 2 sekunder. Ved kort at trvkke på den aktiveres AUTO FOCUSI Tryk wiądpień sci 12 sekuliace , tyce kwi ca utywie ja do na kuweres Auto Polo Hovedopszetningsmenuen vises på skarmen. 2. Velg den anskede funktion med krappen UP eller DOWN. Ved at trykke UP eller DOWN rykkes indikatoren til næste eller forrige funktion.

RESET

EXIT

RESET

Dansk

WYJŚCIE

FOCUS₄ MODE / ZOOM TRACK / ZOOM SPEED / D-ZOOM / ZOOM POS INIT / USER PRESET / LENS INIT / RETURN EXPOSURE BRIGHTNESS / IRIS / SHUTTER / AGC / SSNR3 / SENS-UP / RETURN SPECIAL

VPS / PRIVACY / DAY/NIGHT / DIS / SYNC / COMM ADJ/ IMAGE ADJ / DISPLAY / RETURN